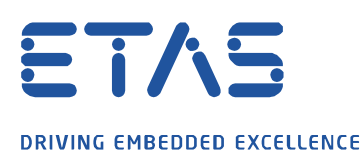

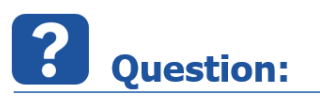

## How to configure the ETAS Network settings for LABCAR-RTPC

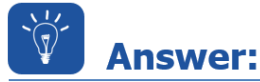

## To configure the network adapter for the Target Server Access to the LABCAR-RTPC, use the ETAS Network settings (also known as IPMServer/NetworkManager)

- 1.) Close all ETAS applications
- 2.) Run "ETAS Network Settings" with Administrator Rights

Go to Windows Start Menu -> ETAS Experiment Environment 3.7 -> INCA 7.2. Targer Server - Tools -> ETAS Network Settings

| Ľ |                  | ETAS Experiment Environment 3.7 🔿 |
|---|------------------|-----------------------------------|
|   | 3                | Experiment Environment V3.7       |
| ø | , <mark>P</mark> | Experiment Environment V3.7 Tools |
|   |                  | INCA 7.2 Target Server - Tools    |
| Ċ |                  | ~                                 |
|   | Q                | ₽i                                |

| Program Files (x86) > Common Files > ETAS > Experiment Environment > 3.7 > ETASShared > Shared12 > Tools |                  |          |      |  |  |  |  |
|----------------------------------------------------------------------------------------------------|------------------|----------|------|--|--|--|--|
| ime                                                                                                    | Date modified    | Туре     | Size |  |  |  |  |
| ETAS Network settings                                                                                    | 17.06.2019 13:42 | Shortcut | 2 KB |  |  |  |  |
| Search for connected hardware                                                                            | 17.06.2019 13:42 | Shortcut | 2 KB |  |  |  |  |

or run the executable directly:

"C:\Program Files (x86)\Common Files\ETAS\ETASShared12\IPMServer\NetworkManager.exe"

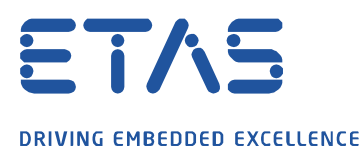

## 3.) Check the Network Settings for ETAS hardware

| Network settings for ETAS hardware (Page 1)                                                  |                                                     |                                    |                             |                              |  |
|----------------------------------------------------------------------------------------------|-----------------------------------------------------|------------------------------------|-----------------------------|------------------------------|--|
| Auto configuration                                                                           |                                                     |                                    |                             |                              |  |
| Auto IP address range                                                                        | Auto IP address range 🗌 Auto Configure ETAS Network |                                    |                             |                              |  |
| vailable network adapters                                                                    |                                                     |                                    |                             |                              |  |
| Select the network adapter for the ETAS                                                      | network (or press F                                 | 1 for more detailed                | instructions                | and informatio               |  |
| Manaa                                                                                        | TD Address                                          | Cube at Mask                       | DUICD                       | Albanata ID                  |  |
| Name                                                                                         | IP-Address                                          | Subriet Mask                       | DHCP                        | Alternate IP                 |  |
| Intel(R) Ethernet Connection (2) I219                                                        | . 10.35.74.14                                       | 255.255.248.0                      | Enabled                     | Disabled                     |  |
| Intel(R) Ethernet Connection (2) I219<br>Intel(R) PRO/1000 PT Dual Port Server               | . 10.35.74.14<br>. 192.168.40.240                   | 255.255.248.0<br>255.255.255.0     | Enabled<br>Disabled         | Disabled                     |  |
| Intel(R) Ethernet Connection (2) I219<br>Intel(R) PRO/1000 PT Dual Port Server<br>No Adapter | 19-Address<br>. 10.35.74.14<br>. 192.168.40.240<br> | 255.255.248.0<br>255.255.255.0     | Enabled<br>Disabled         | Disabled                     |  |
| Intel(R) Ethernet Connection (2) I219<br>Intel(R) PRO/1000 PT Dual Port Server<br>No Adapter | . 10.35.74.14<br>. 192.168.40.240<br>               | 255.255.248.0<br>255.255.255.0<br> | Enabled<br>Disabled         | Disabled                     |  |
| Intel(R) Ethernet Connection (2) I219<br>Intel(R) PRO/1000 PT Dual Port Server<br>No Adapter | . 10.35.74.14<br>. 192.168.40.240                   | 255.255.248.0<br>255.255.255.0<br> | DHCP<br>Enabled<br>Disabled | Alternate IP<br>Disabled<br> |  |
| Intel(R) Ethernet Connection (2) 1219<br>Intel(R) PRO/1000 PT Dual Port Server<br>No Adapter | . 10.35.74.14<br>. 192.168.40.240                   | 255.255.255.0<br>255.255.255.0     | DHCP<br>Enabled<br>Disabled | Atternate IP.<br>Disabled    |  |

Deactivate any Auto configuration setting (Auto IP address range or Auto Configure ETAS Network) and select the network adapter with IP-Address 192.168.40.x

Hint: The recommended IP address for the Network Adapter connected to the RTPC is 192.168.40.240)

## Press "Continue"

4.) Define address pool

| 💋 Network settings for ETAS hardware (Page 2)                                           |                                 |    |  |  |  |  |  |  |  |
|-----------------------------------------------------------------------------------------|---------------------------------|----|--|--|--|--|--|--|--|
| Define address pool                                                                     |                                 |    |  |  |  |  |  |  |  |
| Enter a valid IP-address range for IP-address 192.168.40.240, Subnet Mask 255.255.255.0 |                                 |    |  |  |  |  |  |  |  |
| Press Default to select address range automatically.                                    |                                 |    |  |  |  |  |  |  |  |
|                                                                                         |                                 |    |  |  |  |  |  |  |  |
| Start Address:                                                                          | 192 . 168 . 40 . 10             |    |  |  |  |  |  |  |  |
| End Address:                                                                            | 192 . 168 . 40 . 227            |    |  |  |  |  |  |  |  |
| Subnet Mask:                                                                            | 255 . 255 . 255 . 0             |    |  |  |  |  |  |  |  |
|                                                                                         | Default                         |    |  |  |  |  |  |  |  |
|                                                                                         |                                 |    |  |  |  |  |  |  |  |
|                                                                                         | Cancel < Back Continue > Finish | S. |  |  |  |  |  |  |  |

Start Address: 192.168.40.10, End Address: <=192.168.40.227 Subnet Mask: 255.255.255.0

Hint: Press "Default" if the IP-address settings are different or shown empty

Press "Finish" to finalize the configuration

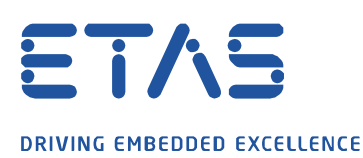

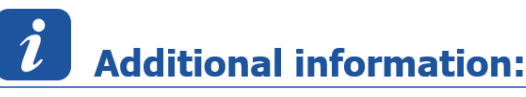

1.) The corresponding settings are saved here:

%ProgramData% |ETAS | IPMServer.xml

and here (for a particular user):

%AppData% |ETAS | IPMServer.xml

2.) When the configuration of the ETAS Network settings is done successfully, and a download of a model to the RTPC is executed the following 2 icon are shown up in the Windows Systray:

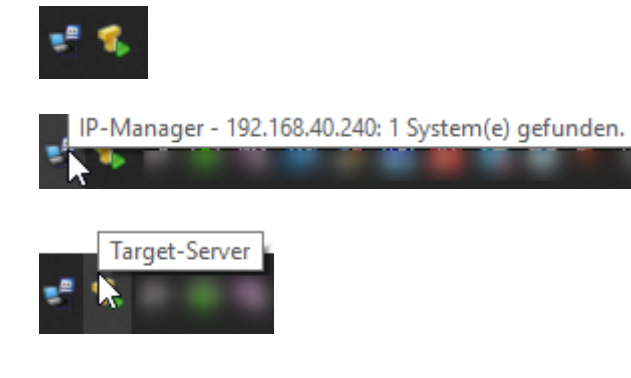

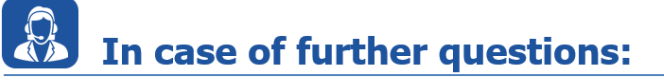

Please feel free to contact our Support Center, if you have further questions. Here you can find all information: <u>http://www.etas.com/en/hotlines.php?langS=true&</u>

This information (here referred to as "FAQ") is provided without any (express or implied) warranty, guarantee or commitment regarding completeness or accuracy. Except in cases of willful damage, ETAS shall not be liable for losses and damages which may occur or result from the use of this information (including indirect, special or consequential damages).